## 使用手册

<u> 第一步</u>:

您需要确定,您的电脑已连接到网络

<u> 第二步:</u>

在开启应用系统时,您首先要选择为您描述该应用系统的语言

| Bitte wählen Sie Ihre Sprache                                                                                                    |
|----------------------------------------------------------------------------------------------------|
| STRATOLABS                                                                                                    |
| FTP Client 1                                                                                                    |
| ACHTUNG: Dieses Programm ist weltweit urhebetrechtlich geschützt.<br>Unbefugte Vervieffältigung oder unbefugter Vertrieb dieses Programms<br>oder eines Teiles davon sind sträfbar. Dies wird sowohl straf- als auch<br>zivlirechtlich verfolgt und kann schwere Straf- und Schadensersatz-<br>forderungen zur Folge haben.<br>Alle Rechte vorbehalten. |
| Copyright 2000-2012 http://www.stratolabs.de                                                                                                    |
| Bite wählen Sie Ihre Sprache: Deutsch                                                                                                    |
| Please select Your language:<br>Choisir votre langue, s'il vous plaît                                                                                                    |
| Por savor escoja su idioma:                                                                                                    |
|                                                                                                    |
| Abbrechen                                                                                                    |

<u> 第三步</u>:

如果您想要在服务端注册,请输入您的地址,用户名和密码

| — Maina Varbind                                                                      | upa                                |                           |                         |                |        |      |     |
|--------------------------------------------------------------------------------------|------------------------------------|---------------------------|-------------------------|----------------|--------|------|-----|
| Adresse                                                                              |                                    | Benutzer                  |                         | Passwort       |        | Port | 21  |
| <u>地址</u> : 有关<br><u>用户名:</u> 用<br><u>密码</u> : 属于<br><u>接口</u> : 在F<br>口 <b>21</b> . | FTP服务站<br>目户的账户<br>用户的密码<br>TP授权的周 | 端的服务器<br>名.<br>码<br>服务端网页 | <sup>器名称或</sup><br>页可以被 | IP地址<br>打开的接口, | 这里的标   | 准接□  | 1是接 |
| <u>第四步</u> :<br>在输入个<br>续进行                                                          | 人数据后,                              | 请激活标                      | 志。                      | 以保证连接到         | 到FTP服务 | ·端的利 | 呈序继 |

## <u> 第五步:</u>

TRATOLABS

如果连接成功,主窗口右边的部分将会显示服务端的总目录,如果连接失败,计算机会显示连接失败的通知,在这种情况下,请返回第一步。